Microsoft Teams – instalacja i logowanie

Pobieramy aplikację z linku:

https://go.microsoft.com/fwlink/?linkid=2196106&clcid=0x415&culture=pl-pl&country=pl

jeżeli nie zostanie ściągnięta automatycznie należy wybrać "aplikację Teams do zastosowań służbowych".

Uruchamiamy ściągnięty plik:

| Microsoft Teams (work or school)    | - | × |
|-------------------------------------|---|---|
| Wydawca: Microsoft Corporation      |   |   |
| NEW                                 |   |   |
| Zainstaluj aplikację Teams          |   |   |
| Uruchom, gdy wszystko będzie gotowe |   |   |
| Dowiedz się więcej                  |   |   |
| 0                                   |   |   |

I klikamy "Zainstaluj aplikację Teams"

jeżeli są na komputerze zarejestrowane konta dla aplikacji Teams strona startowa może wyglądać tak:

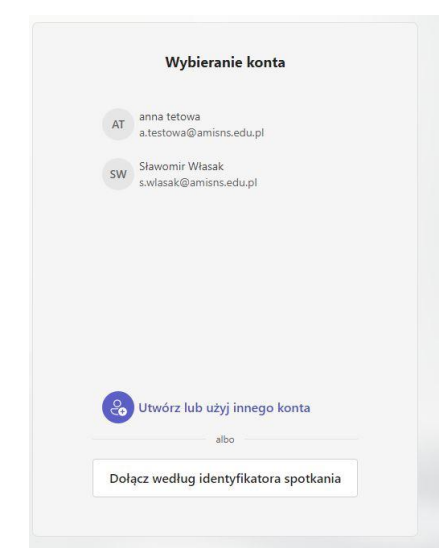

Lub od razu prosić o zalogowanie się do usługi:

| aloguj się do usługi Microsoft Teams  | × |
|---------------------------------------|---|
| Microsoft                             |   |
| Zaloguj                               |   |
| Adres e-mail, telefon lub konto Skype |   |
| Dalej                                 |   |
| Utwórz konto                          |   |

Tu wpisujemy nasz uczelniany adres email:

| loguj się do usługi Microsoft Teams | > |
|-------------------------------------|---|
| Microsoft                           |   |
| Zaloguj                             |   |
| p.hajczuk@amisns.edu.pl             |   |
| Dalej                               |   |
| Utwórz konto                        |   |

Jeżeli nie posiadamy takiego konta należy się skontaktować z uczelnianym działem it NIE klikamy "Utwórz konto" – Tworzeniem kont zajmuje się uczelniany dział it Następnie jesteśmy proszeni o podanie hasła do konta (konta pocztowego poczty uczelnianej):

| p.hajczuk@amisns.edu.pl              |  |
|--------------------------------------|--|
| Wprowadź hasło                       |  |
| Hasło                                |  |
| Nie pamiętam hasła                   |  |
| Zaloguj się przy użyciu innego konta |  |

Jeżeli poprawnie się zalogowaliśmy w prawym górnym rogu powinno być kółko z naszymi inicjałami,

Po którego naciśnięciu pokażą się szczegółowe dane konta:

|        |                                                                          | ~       |
|--------|--------------------------------------------------------------------------|---------|
| Akadem | iia Medyczn Wylo                                                         | guj się |
| sw     | Sławomir Własak<br>s.wlasak@amisns.edu.pl<br>Wyświetl konto <sup>C</sup> |         |
|        | Dostępny W biurze                                                        | >       |
|        | 📿 Ustaw komunikat o stanie                                               | >       |
| ŝ      | Dodaj kolejne konto                                                      |         |

A w oknie głównym powinny być widoczne grupy do których mamy dostęp, tu jednak może nic nie być o ile konto jeszcze nie posiada dostępu do żadnej z grup.